In case you have forgotten your password. Please follow the following steps.

1. Visit the login page on Kaushalkar

| <br>Back to Website           |
|-------------------------------|
| 0                             |
| LOGIN                         |
| abcd@creator.com              |
| Password                      |
| Forgot username or password ? |

- 2. Click on Forgot username or password link.
- 3. You will be redirected to the page. Choose 'Government Department' for DC Quota or TC Accrediting personnel' for Approver or Verifier. Enter your email ID as provided earlier.

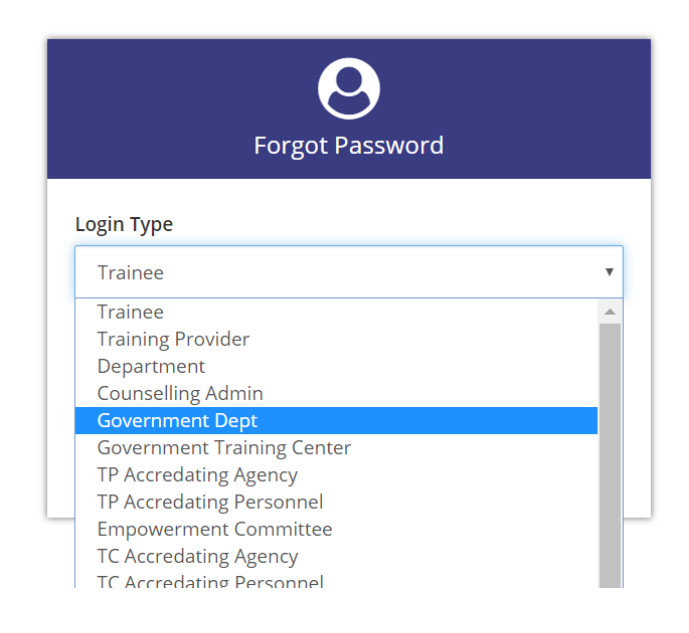

4. Click on Submit.

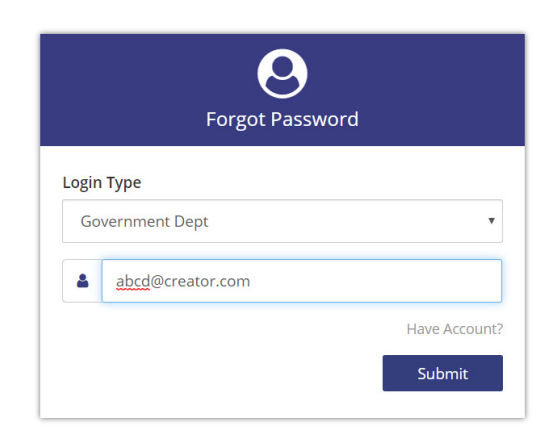

5. You will receive token number via SMS and email to your registered mobile number (as registered on kaushalkar.com).

| Home  Authority  Institutes  Schemes  Initiatives  Partners  Skill Mission  Registrations  Jobs  Login  Q    Password Reset    Token number will be sent via SMS and Email.<br>Please enter the token number. SMS sender ID will end with<br>abcd@creator.com    New Password*  Confirm Password* | 575125 |            | Departme   | <b>रुग्ध</b><br>ent of Skill [ | ಲ್ಯಾಭಿವೃದ್ಧಿ<br>ಜೀವನೊ<br>Developmen | ್ಥ, ಉದ್ಯಮ<br>ೀಪಾಯ ಇ<br>nt and Enti | ಶೀಲತೆ ಮತ್ತ<br>ಇಲಾಖೆ<br>repreneurship | o and Livelihoo         | bd                      |                         |                    | + ALE CONTRACTOR                |
|----------------------------------------------------------------------------------------------------|--------|------------|------------|--------------------------------|-------------------------------------|------------------------------------|--------------------------------------|-------------------------|-------------------------|-------------------------|--------------------|---------------------------------|
| Password Reset  Token number will be sent via SMS and Email.    E-MAIL  Token    abcd@creator.com                                                                                                    | Home   | Authority  | Institutes | Schemes                        | Initiatives                         | Partners                           | Skill Mission                        | Registrations           | Jobs                    | Login                   |                    | Q                               |
| New Password* Confirm Password*                                                                                                    |        |            |            |                                |                                     |                                    |                                      |                         |                         |                         |                    |                                 |
|                                                                                                    | E-MAIL | reator.com |            |                                |                                     | Passwor                            | d Reset<br>Token                     | Token num<br>Please ent | ber will l<br>er the to | be sent via<br>ken numb | a SMS a<br>er. SMS | nd Email.<br>sender ID will end |